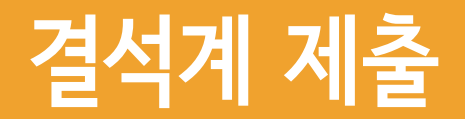

### 1. 결석계 작성 및 제출 ①

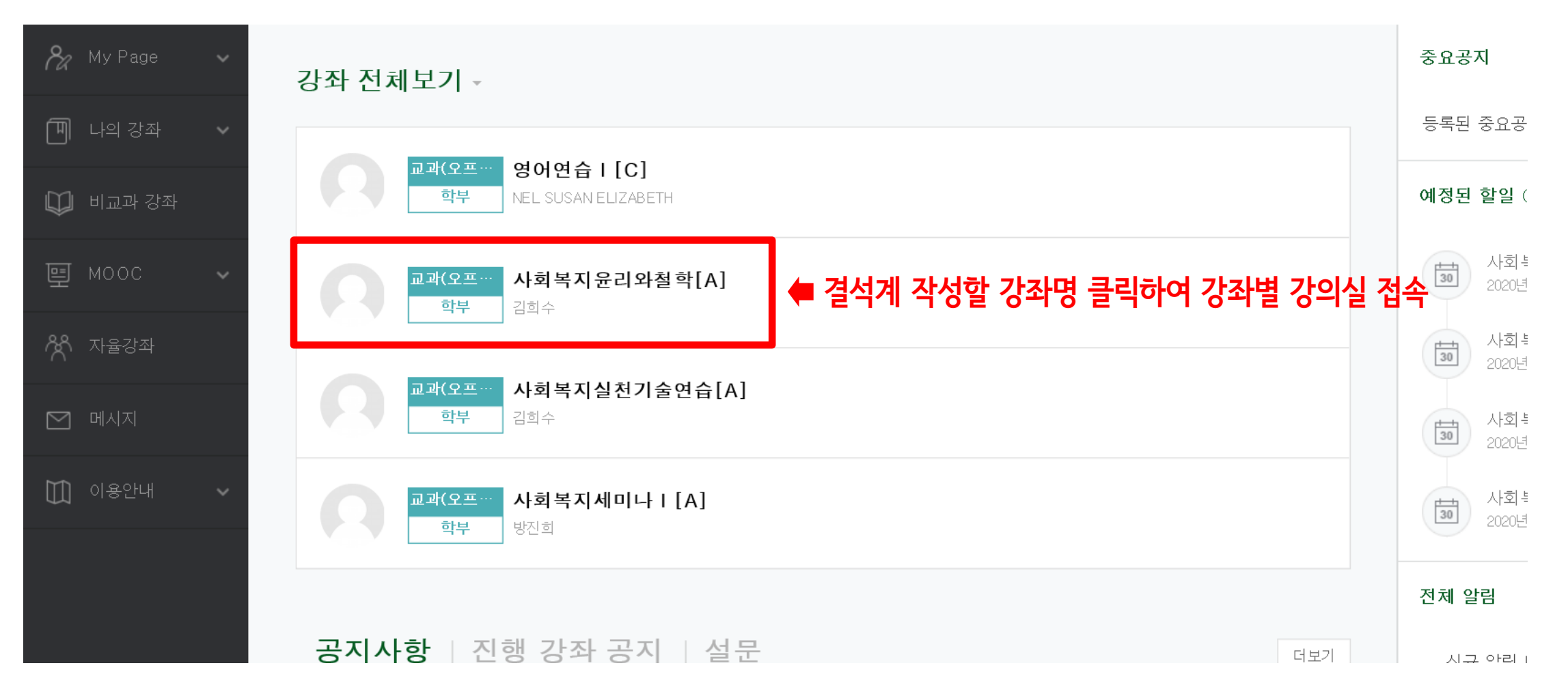

0

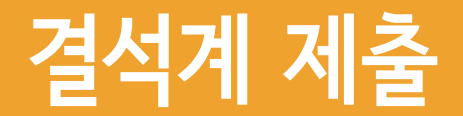

## 1. 결석계 작성 및 제출 ②

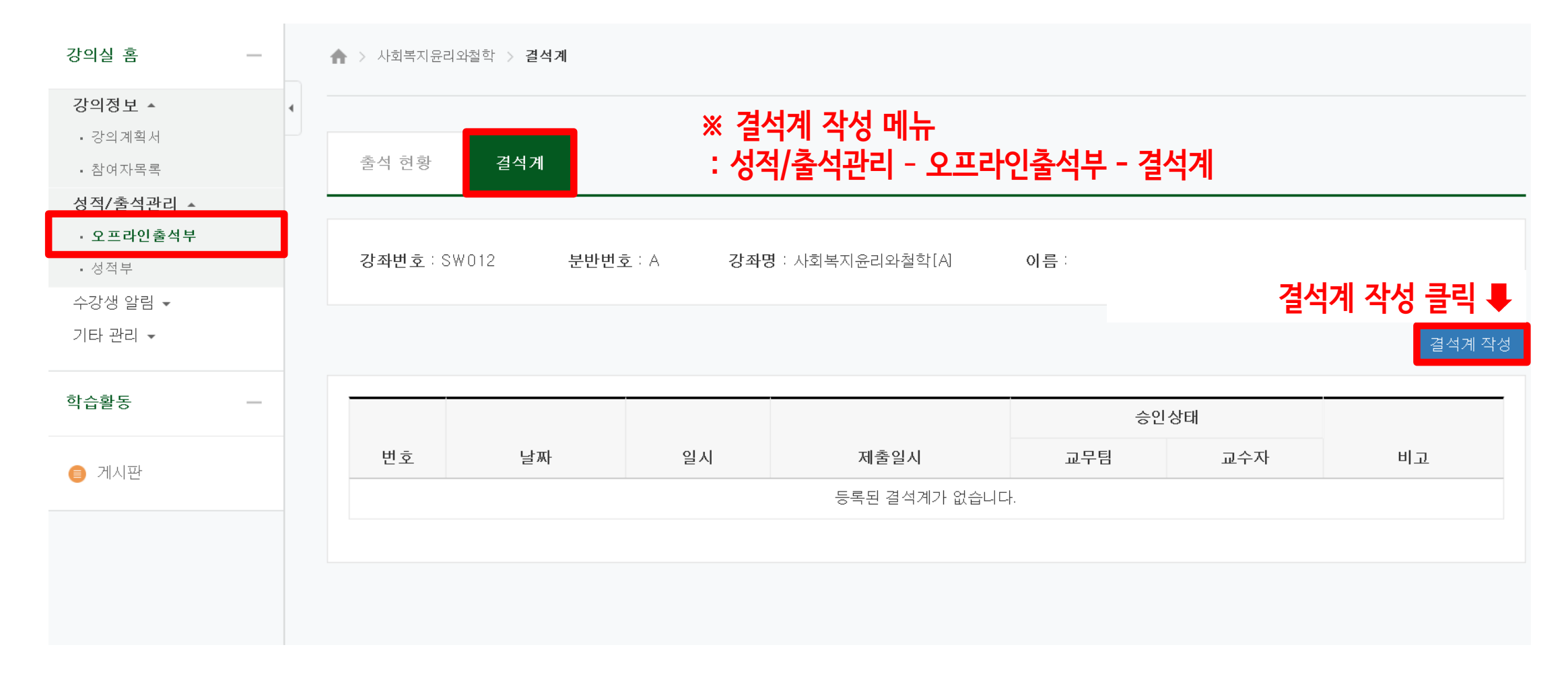

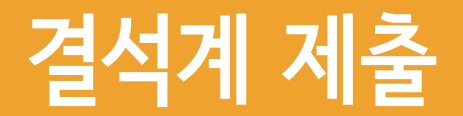

## 1. 결석계 작성 및 제출 ④

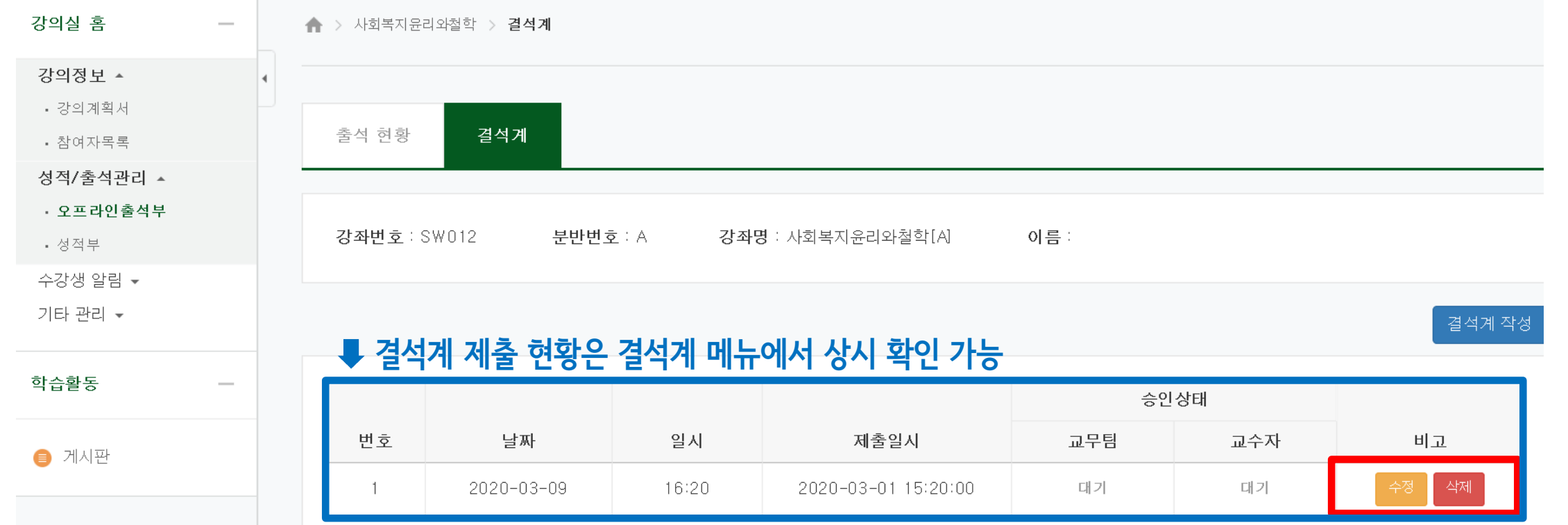

### 교학팀 혹은 교수자 확인 전에만 會 수정 혹은 삭제 가능

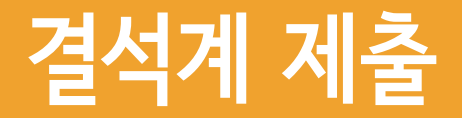

# 2. 결석계 종류별 사유 및 증빙서류

### ※ 관련 규정 : 학사규정 제9조(결석인정범위)

※ 유고결석 : 해당 기간 출석한 것으로 인정

| 유고결석 사유     |            | 인정기간           | 증빙서류               |
|-------------|------------|----------------|--------------------|
| 혈족사망        | 부모·자녀·배우자  | 5일             | 사망진단서              |
|             | 조부모 형제자매   | 3일             | 가족관계증명서            |
| 본인질병        | 입원         | 해당기간<br>(최대3주) | 입·퇴원확인서            |
|             | 격리         |                | 진단서(전염성 및 격리일자 명시) |
| 병무관계        | 신체검사       | 해당기간           | 참석확인서(신체검사결과통보서)   |
|             | 지원시험       |                |                    |
|             | 예비군 및 민방위  |                |                    |
|             | 전역예정자 조기복학 | 해당기간<br>(최대3주) | 전역증                |
| 교육과정에 의한 실습 |            | 해당기간           | 교학처장 승인 서류         |
| 졸업예정자 조기취업  |            | 해당기간<br>(최대4주) | 건강보험가입증명서          |
| 학교 공식행사     |            | 승인기간           | 교학처장 승인 서류         |
| 기타 부득이한 사유  |            | 승인기간           | 교학처장 승인 서류         |

#### ※ 일반결석 : 해당 기간 결석으로 처리되나 출석점수 감점여부는 교수 재량

| 일반결석 사유 |    | 인정기간           | 증빙서류  |
|---------|----|----------------|-------|
| 본인질병    | 진료 | 해당기간<br>(최대3주) | 진료확인서 |